Scheduling Your New York State Emergency Medical Services Certification Exam Via Computer Based Testing with PSI Testing Services

# Contents

| Eligibility Email and Instructions   | .2  |
|--------------------------------------|-----|
| I need to set up an Account with PSI | 4   |
| I already have an Account with PSI   | .8  |
| I want to test in a Test Center      | 10  |
| I want to Test Online                | 13  |
| I want to Reschedule my exam         | .16 |

1. Candidates will receive the following email once they have been imported and approved to schedule.

Dear JOHN R DOE:

Your eligibility for the Certified Lab Instructor Examination has been approved. Please visit our website at www.goamp.com or call (833) 310-6428 to schedule an examination appointment. You must schedule and complete your examination before your eligibility period expires on 09/19/2020. When scheduling an appointment, NYE123456 will be used for your ID#.

If you have questions concerning your eligibility or scheduling a testing appointment, please contact Candidate Services at (833) 310-6428. Best wishes for success on the Certified Lab Instructor Examination!

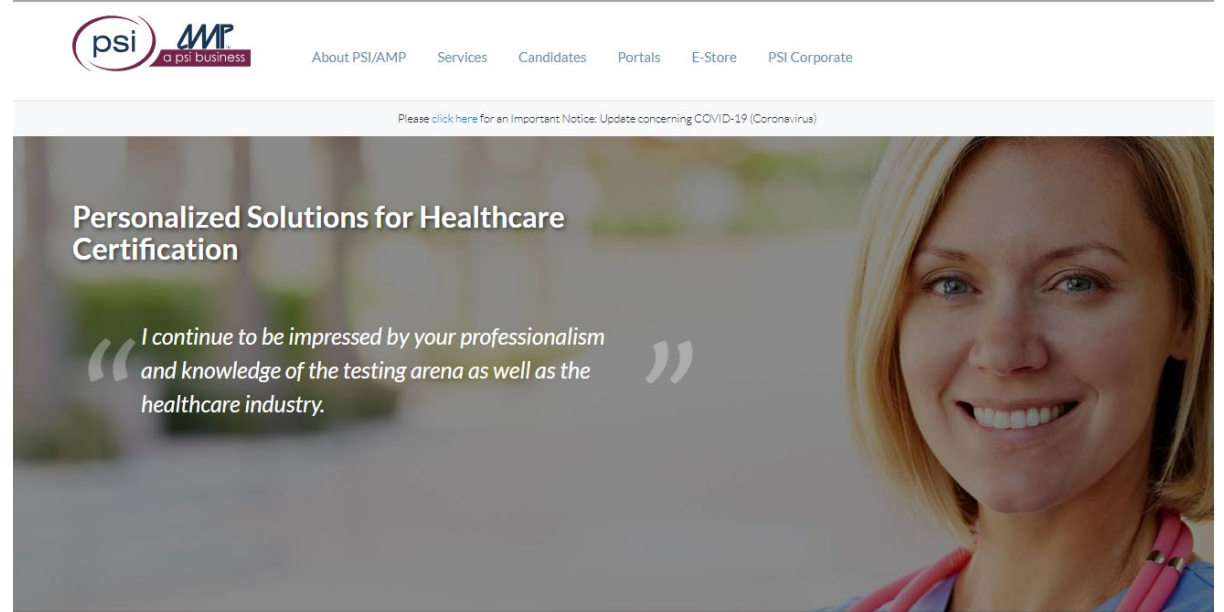

2. Log onto https://www.goamp.com/

3. Select Candidates

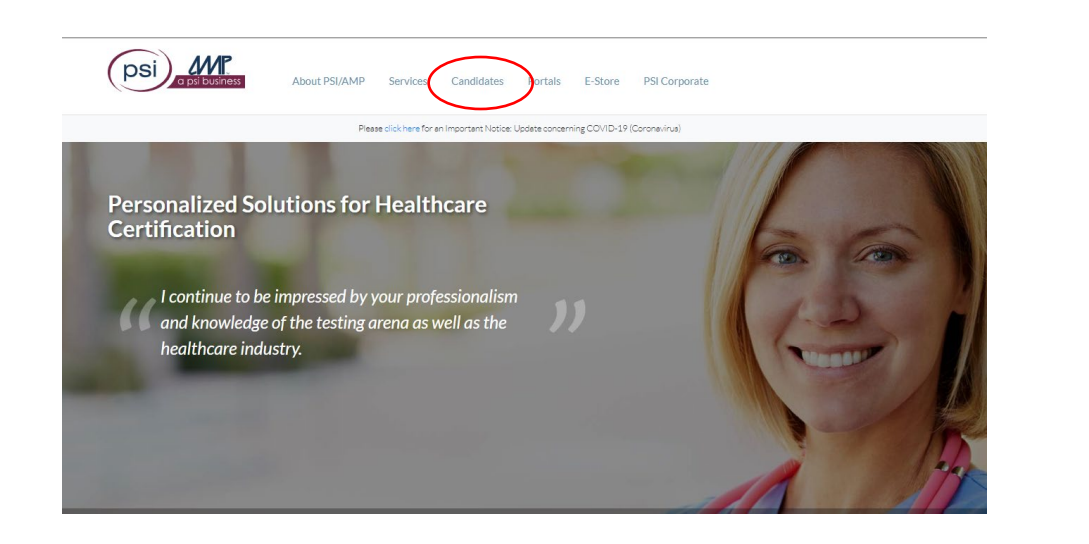

- 4. Select: Healthcare NYS DOH DOH of Emergency Medical Services Your desired exam type
- 5. You should then be routed to the page below:

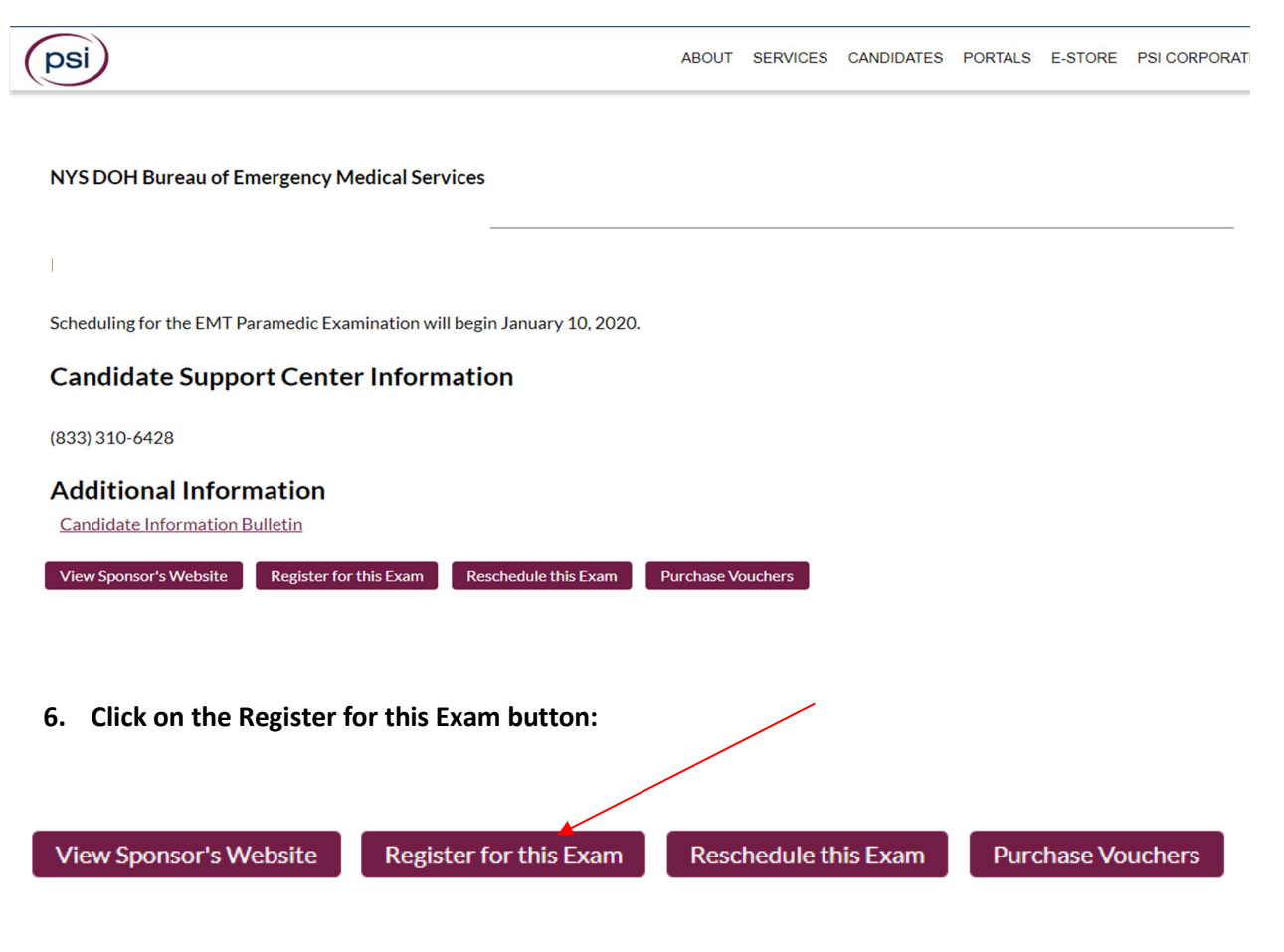

# I Need to Set up An Account with PSI

### 1. If it is your first time in the platform, you will need to click on New User?

| Log In                                                                                                    |
|----------------------------------------------------------------------------------------------------|
| Please enter your login information. Passwords are case sensitive.                                                                                                |
| User name:<br>Password:<br>Log In                                                                                                    |
| New user                                                                                                    |
| Forgot your password?                                                                                                    |
| Forgot your user name?                                                                                                    |
| If special accommodations are being requested, do not continue with the online registration process and contact AMP at 800/345-6559 to schedule your examination. |

7. Please complete the required fields (illuminated in orange) then click continue. Please also note:

A. You must only use your 9-Digit ID# for the "SSN OR Assigned ID#" Field beginning with NYE.

B. B. You must also use the zip code associated with the home address on your record.

| New User                               |                                                                             |
|----------------------------------------|-----------------------------------------------------------------------------|
| Please complete the info               | rmation below. Required fields are displayed in orange.                     |
| Choose a user name and password        |                                                                             |
| Choose a user name:                    | JohnSmith (8 to 20 characters in length)                                    |
| Choose a password:                     | ••••••• (Case Sensitive. 8 to 20 characters in length)                      |
| Re-enter password:                     | •••••                                                                       |
| Enter your personal identification inf | ormation                                                                    |
| First Name:                            | John                                                                        |
| Middle Name:                           |                                                                             |
| Last Name:                             | Smith                                                                       |
| Zip Code:                              | 10001                                                                       |
|                                        | (5 Digits. For addresses outside of the United States, please enter 00000.) |
| SSN OR Assigned ID#:                   | NYE123456 (9 characters, no spaces or dashes)                               |
| Verify SSN OR Assigned ID#:            | NYE123456                                                                   |
| Cont                                   | inue                                                                        |

3. The system will then locate your eligibility file. Please fill out all fields in orange as they are required.

|               | MailingAddress            |
|---------------|---------------------------|
| Address 1     | 18000 W 119th             |
| Address 2     |                           |
| City          | Olathe                    |
| County        |                           |
| State         | KS V                      |
| Zip Code      | 66061 -                   |
| Country       | UNITED STATES OF AMERICA  |
| Email Address | bkalinowski@psionline.com |
| Home Phone    | 7176823626 ext            |
| Work Phone    | ext                       |
| Fax Number    |                           |
| Cell Phone    |                           |
|               |                           |
| Date of Birth | January • 15 • 1980 •     |
| Gender        | Female                    |
|               | Cancel Next               |

4. After selecting security questions, you will then be routed to the payment page below. Please fill out all fields and click submit for credit/debit Next. Insert voucher code and click Apply Code if paying with voucher.

|                           |                    |   |         | _ |           |
|---------------------------|--------------------|---|---------|---|-----------|
| Coupon or voucher co      | de (if applicable) |   |         | Α | pply Code |
| Fee                       |                    |   | Amount  |   |           |
| Certified Lab Instructor  | Examination        |   | \$28.00 |   |           |
| Total                     |                    |   | \$28.00 |   |           |
| Fees are processed in     | US dollars         |   |         |   |           |
| Total amount due is: \$28 | .00                |   |         |   |           |
| Cardholder First Nam      | ејони              |   | ]       |   |           |
| Cardholder Last Nam       | e doe              |   | ]       |   |           |
| Billing Address           | 1234 NEW YORK AVE  | E | ]       |   |           |
| Billing City              | NEW YORK           |   | ]       |   |           |
| Billing State             | NY V               |   |         |   |           |

### 5. Next, you will need to select, and answer security questions then click submit:

| Security Questions                           |                                                 | Welcome, Test.user   Log Out |
|----------------------------------------------|-------------------------------------------------|------------------------------|
| To enhance security v                        | we require that you complete the follo          | owing questions. Answers to  |
| the questions are not case s                 | sensitive.                                      |                              |
| Please select your first security question:  | Where did you go to elementary school? <b>•</b> |                              |
| Please enter your answer here:               | School                                          | Letters and numbers only.    |
| Please select your second security question: | What is your favorite sports team?              |                              |
| Please enter your answer here:               | Sports                                          | Letters and numbers only.    |
| Please select your third security question:  | What was your high school mascot?               |                              |
| Please enter your answer here:               | Mascot                                          | Letters and numbers only.    |
|                                              | Submit                                          |                              |

6. You will be brought to the scheduling platform and will see the exam details you're eligible to schedule for. Please click Schedule Exam.

| EXAM NAME                                                                                                    |                                                                                                    |
|----------------------------------------------------------------------------------------------------|----------------------------------------------------------------------------------------------------|
| Certified in Public Health Examination - Ready to Schedul                                                                                                    | le                                                                                                    |
| CONFIRMATION NUMBER:                                                                                                    |                                                                                                    |
| 865752131                                                                                                    |                                                                                                    |
| EXAM<br>DURATION:                                                                                                    |                                                                                                    |
| 240 minutes                                                                                                    |                                                                                                    |
|                                                                                                    |                                                                                                    |
|                                                                                                    | Schedule Exam                                                                                             |
|                                                                                                    |                                                                                                    |
|                                                                                                    |                                                                                                    |
| Security Procedures                                                                                                    | <b>Required Identification Documents</b>                                                                  |
| You must arrive at the exam center 30 mins before the start<br>of your scheduled time or forfeit your examination fees and<br>you will not be allowed to take your scheduled test | Government-issued ID                                                                                      |
| se di conferenzione en la majorita 🕈 de conte feranzi (con                                                                                                    | Note: Please refer to your program's Candidate Information<br>Guide for additional required documentation |
|                                                                                                    |                                                                                                    |
| < Go to Dashboard                                                                                                    |                                                                                                    |
|                                                                                                    |                                                                                                    |

7. A pop up will appear giving you the option to either select Test Center or Remote Online Proctored.

| Please select a delivery mode for scheduling | × |
|----------------------------------------------|---|
| Delivery mode                                |   |
| Test Center Ø                                |   |
| Remote Online Proctored Exam ②               |   |
| Cancel Continue                              |   |
|                                              |   |

- **Test Center** –You will go to a physical PSI test center and will be guided through the exam process by a Test Center Administrator.
- **Remote Online Proctored** You will test from your home, office, or other suitable location and will be guided through the exam process by a Remote Proctor.
  - $\circ$   $\;$  Please see minimum system requirements for this option.

# I Already Have an Account with PSI

If you have already created your account and want to: Schedule a later date/time Launch your online remotely proctored exam

- 1. Click on the same link in your eligibility email from PSI
- 2. Enter your username and password
- 3. Click on Log In

| Log In                                                                                                    |
|----------------------------------------------------------------------------------------------------|
| Please enter your login information. Passwords are case sensitive.                                                                                                |
| User name: test.user                                                                                                    |
| Password:                                                                                                    |
| Log In                                                                                                    |
| New user?                                                                                                    |
| Forgot your password?                                                                                                    |
| Forgot your user name?                                                                                                    |
| If special accommodations are being requested, do not continue with the online registration process and contact AMP at 800/345-6559 to schedule your examination. |

8. After selecting security questions, you will then be routed to the payment page below. Please fill out all fields and click submit for credit/debit Next. Insert voucher code and click Apply Code if paying with voucher.

| Coupon or voucher coo      | de (if applicable) |         | Apply Code |
|----------------------------|--------------------|---------|------------|
| Fee                        |                    | Amount  |            |
| Certified Lab Instructor   | Examination        | \$28.00 |            |
| Total                      |                    | \$28.00 |            |
| Fees are processed in U    | JS dollars         |         |            |
| Total amount due is: \$28. | 00                 |         |            |
| Carunoluer First Nam       |                    |         |            |
| Cardholder Last Name       | DOE                |         |            |
| Billing Address            | 1234 NEW YORK AVE  |         |            |
| <b>Billing City</b>        | NEW YORK           |         |            |
| Billing State              | NY 🗸               |         |            |
|                            |                    |         |            |

4. You will then be directed to the scheduling platform and will see the exam you are eligible to schedule for. Click Schedule Exam.

| EXAM NAME                                                                                                    |                                                                                                    |
|----------------------------------------------------------------------------------------------------|----------------------------------------------------------------------------------------------------|
| Certified in Public Health Examination - Ready to Schedu                                                                                                    | le                                                                                                    |
| CONFIRMATION NUMBER:                                                                                                    |                                                                                                    |
| 365752131                                                                                                    |                                                                                                    |
| XAM                                                                                                    |                                                                                                    |
| DURATION:                                                                                                    |                                                                                                    |
|                                                                                                    |                                                                                                    |
|                                                                                                    |                                                                                                    |
|                                                                                                    | Schedule Exam                                                                                                    |
|                                                                                                    | Schedule Exam                                                                                                    |
| Security Procedures                                                                                                    | Schedule Exam                                                                                                    |
| Security Procedures                                                                                                    | Schedule Exam                                                                                                    |
| Security Procedures                                                                                                    | Schedule Exam<br>Required Identification Documents<br>Government-Issued ID                                                               |
| Security Procedures<br>for must arrive at the exam center 30 mins before the start<br>your scheduled time or forfeit your examination fees and<br>ou will not be allowed to take your scheduled test | Schedule Exam<br>Required Identification Documents<br>Government-issued ID<br>Note: Please refer to your program's Candidate Information |

5. A pop up will appear giving you the option to either select Test Center or Remote Online Proctored.

| Please select a delivery mode for scheduling | × |
|----------------------------------------------|---|
| Delivery mode                                |   |
| Test Center Ø                                |   |
| Remote Online Proctored Exam Ø               |   |
| Cancel Continue                              |   |

- **Test Center** –You will go to a physical PSI test center and will be guided through the exam process by a Test Center Administrator.
- **Remote Online Proctored** You will test from your home, office, or other suitable location and will be guided through the exam process by a Remote Proctor.
  - Please see minimum system requirements for this option.

### I Want to Test in a Test Center

1. Select Test Center as the delivery mode.

| Please select a delivery mode for scheduling | × |
|----------------------------------------------|---|
| Delivery mode                                |   |
| Test Center Ø                                |   |
| Remote Online Proctored Exam Ø               |   |
| Cancel Continue                              |   |

#### 2. Select/Enter the following:

- A. A country in the top drop down
- B. A city or zip code in the second drop down
- C. A preferred month for testing (please note that your eligibility expiration date will be the last day available on the scheduling platform. For example, if your eligibility expires on September 30<sup>t</sup>, that is the last day appointments will be available to you.)

### D. Exam Center

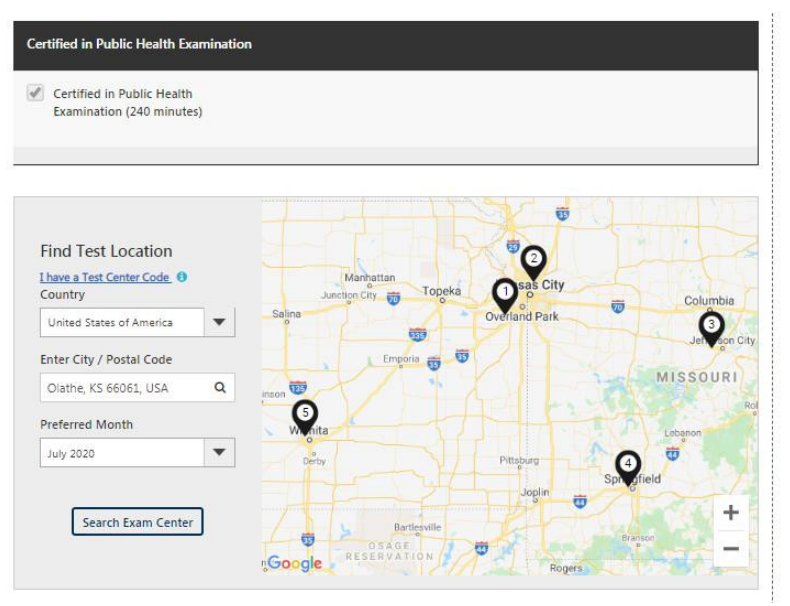

| Α | list | of | available | test | centers | will | appear: |
|---|------|----|-----------|------|---------|------|---------|
|---|------|----|-----------|------|---------|------|---------|

| Exam Center Address 🏦                                                                                            | Distance 12 | First Available Date | 11 |
|----------------------------------------------------------------------------------------------------|-------------|----------------------|----|
| 1. OLATHE<br>18000 W. 105th St. Corporate Ridge Office Park Olathe KS US 66061                                   | 0.96 miles  | 01 July 2020         | ~  |
| <ol> <li>Gladstone, Missouri (HRB)</li> <li>H &amp; R Block Office 5941 Antioch Gladstone MO US 64119</li> </ol> | 28.09 miles | 07 July 2020         | ~  |
| <ol> <li>JEFFERSON CITY</li> <li>2410 Hyde Park Road Suite C Jefferson City MO US 65109</li> </ol>               | 140.8 miles | 01 July 2020         | ~  |

3. Click on the name of your desired test center.

|   |    | July 2 | 2020 |    |    | >  | Available Start Time(s) for 01 July 2020 |
|---|----|--------|------|----|----|----|------------------------------------------|
|   | Мо | Tu     | We   | Th | Fr | Sa | 01-30 PM                                 |
|   |    |        | 1    | 2  | 3  | 4  |                                          |
|   | 6  | 7      | 8    |    | 10 | 11 |                                          |
|   | 13 |        |      |    |    | 18 |                                          |
| 9 | 20 |        |      |    |    | 25 |                                          |
| 8 | 27 |        |      |    |    |    |                                          |

- 4. Select a date on the calendar and a time for the exam.
- 5. Click on Continue at the bottom of the page.

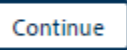

6. A pop up containing the details of your selection will appear. You have the option to change your selection or continue booking your appointment.

| Confirm Schedule Details an<br>Certified in Public Health Examir                                 | nd Proceed<br>nation           |                                                        |                              | × |
|--------------------------------------------------------------------------------------------------|--------------------------------|--------------------------------------------------------|------------------------------|---|
| Exam Center<br>OLATHE<br>18000 W. 105th St.<br>Corporate Ridge Office Park<br>Olathe,KS,US 66061 | Scheduled Date<br>Jul 01, 2020 | Start Time<br>01:30 PM<br>(Time Zone: America/Chicago) | EXAM DURATION<br>240 Minutes |   |
|                                                                                                  | C                              | hange Continue                                         |                              |   |

- 7. After clicking on Continue, you will receive a pop up confirming your exam appointment was created successfully.
- 8. The information on your dashboard will then outline your appointment details.

< Go to Dashboard

### I Want to Test Online

1. Select Remote Online Proctored Exam as the delivery mode.

| Please select a delivery mode for scheduling | × |
|----------------------------------------------|---|
| Delivery mode                                |   |
| Test Center <b>2</b>                         |   |
| Remote Online Proctored Exam <b>2</b>        |   |
| Cancel Continue                              |   |

### 2. Select/Enter the following:

- A. A country in the top drop down
- B. A time zone (Please note that your eligibility expiration date will be the last day available on the scheduling platform. For example, if your eligibility expires on September 30<sup>th</sup>, that is the last day appointments will be available to you.)
- C. A day and time you would like to take the exam
- D. Click Continue

| Certified in Public Health Examination                                                                          |                                                                     |                    |   |
|----------------------------------------------------------------------------------------------------|---------------------------------------------------------------------|--------------------|---|
| Proctored Exam     Certified in Public Health                                                                   |                                                                     |                    |   |
| Certified in Public Health                                                                                      |                                                                     |                    |   |
| Examination (240 minutes)                                                                                       |                                                                     |                    |   |
| ountry                                                                                                    | Timezone                                                            |                    |   |
| Select                                                                                                    | Select                                                              |                    | * |
|                                                                                                    |                                                                     |                    |   |
|                                                                                                    |                                                                     |                    |   |
| Before taking your remote online proctored exam, plea<br>Your location must support Voice over Internet Protoco | e check system compatibility - o<br>(VoIP) in order to complete the | exam.              |   |
| Corporate firewalls and VPNs may restrict user access.                                                          | is recommended that you use a                                       | a personal device. |   |

|    | Mo | Tu | We | Th | Fr | Sa | 05:00 PM 05:30 PM 06:00 PM 06:30 PM |
|----|----|----|----|----|----|----|-------------------------------------|
|    |    |    |    |    | 1  | 2  |                                     |
|    | 4  | 5  | 6  | 7  | 8  | 9  | 07:00 PM 07:30 PM 08:00 PM 08:30 PM |
| 0  | 11 | 12 | 13 | 14 | 15 | 16 | 09:00 PM 09:30 PM 10:00 PM 10:30 PM |
|    |    | 19 | 20 |    | 22 | 23 |                                     |
|    |    |    | 27 |    | 29 | 30 | 11:30 PM                            |
| 11 |    |    |    |    |    |    |                                     |

3. After clicking on Continue, you will receive a pop up that your exam appointment

was created successfully.

The information on your dashboard will outline your appointment details.

| B65752131                                                                                                    | NUMBER:                                                                                                    |                                                                                                    |                                                                                                    |
|----------------------------------------------------------------------------------------------------|----------------------------------------------------------------------------------------------------|----------------------------------------------------------------------------------------------------|----------------------------------------------------------------------------------------------------|
| EXAM DATE:                                                                                                    | EXAM TIME:                                                                                                    | EXAM                                                                                                    |                                                                                                    |
| Jul 01, 2020                                                                                                    | 02:30 PM<br>Time Zone:<br>America/Chicago                                                                                                    | DURATION:<br>240 minutes                                                                                                    |                                                                                                    |
|                                                                                                    |                                                                                                    | Print Acknowled                                                                                                    | gement Reschedule Launch Exam Cancel Schedul                                                                                     |
| Security P                                                                                                    | rocedures                                                                                                    |                                                                                                    | Required Identification Document                                                                                                 |
| occurry i                                                                                                    |                                                                                                    |                                                                                                    |                                                                                                    |
| Please note that s<br>while taking your                                                                                                    | smoking, eating, or drir<br>exam.                                                                                                    | nking is not allowed                                                                                                    | Government-issued ID                                                                                                    |
| Please note that s<br>while taking your<br>If you are taking<br>following:                                                                                                    | smoking, eating, or drir<br>exam.<br>your exam via Web Del                                                                                                    | iking is not allowed                                                                                                    | Government-issued ID<br>Note: Please refer to your program's Candidate Informatio<br>Guide for additional required documentation |
| Please note that :<br>while taking your<br>If you are taking<br>following:<br>• You must t<br>distraction                                                                            | smoking, eating, or drir<br>• exam.<br>your exam via Web Del<br>ake your exam in a priv                                                                                                    | iking is not allowed<br>ivery, note the<br>rate room, free from                                                                                | Government-issued ID<br>Note: Please refer to your program's Candidate Informatio<br>Guide for additional required documentation |
| Please note that :<br>while taking your<br>If you are taking<br>following:<br>• You must t<br>distraction<br>• To check y<br>following I<br>HERE for a                               | smoking, eating, or drir<br>e xam.<br>your exam via Web Del<br>ake your exam in a priv<br>5.<br>our system compatibility (<br>System Compatibility (                                                               | hking is not allowed<br>ivery, note the<br>vate room, free from<br>ty, please visit the<br>titons provided: CLICK<br>Check                     | Government-issued ID<br>Note: Please refer to your program's Candidate Informatio<br>Guide for additional required documentation |
| Please note that :<br>while taking your<br>If you are taking<br>following:<br>• You must t<br>distraction<br>• To check y<br>following I<br>HERE for a<br>• You can lat<br>appointme | smoking, eating, or drir<br>exam.<br>your exam via Web Del<br>ake your exam in a priv<br>s.<br>our system compatibilit<br>ink and follow the direc<br>System Compatibility (<br>unch the exam within 3<br>nt time. | iking is not allowed<br>ivery, note the<br>rate room, free from<br>ty, please visit the<br>tions provided: CLICK<br>Theck<br>0 minutes of your | Government-Issued ID<br>Note: Please refer to your program's Candidate Informatio<br>Guide for additional required documentation |

You will also receive an email from <u>no-reply@psiexams.com</u> with your exam information.

PSI strongly encourages you to perform the system compatibility check by clicking on CLICK HERE under Security Procedures.

 To check your system compatibility, please visit the following link and follow the directions provided: CLICK HERE for a System Compatibility Check

# I Want to Reschedule My Exam

1. Please review and follow the Log in procedures on Page 2. You will need you to complete the same steps to log in.

#### <u>OR</u>

1. You may also search for the exam at <u>http://online.goamp.com/</u>.

### 2. Select Candidates

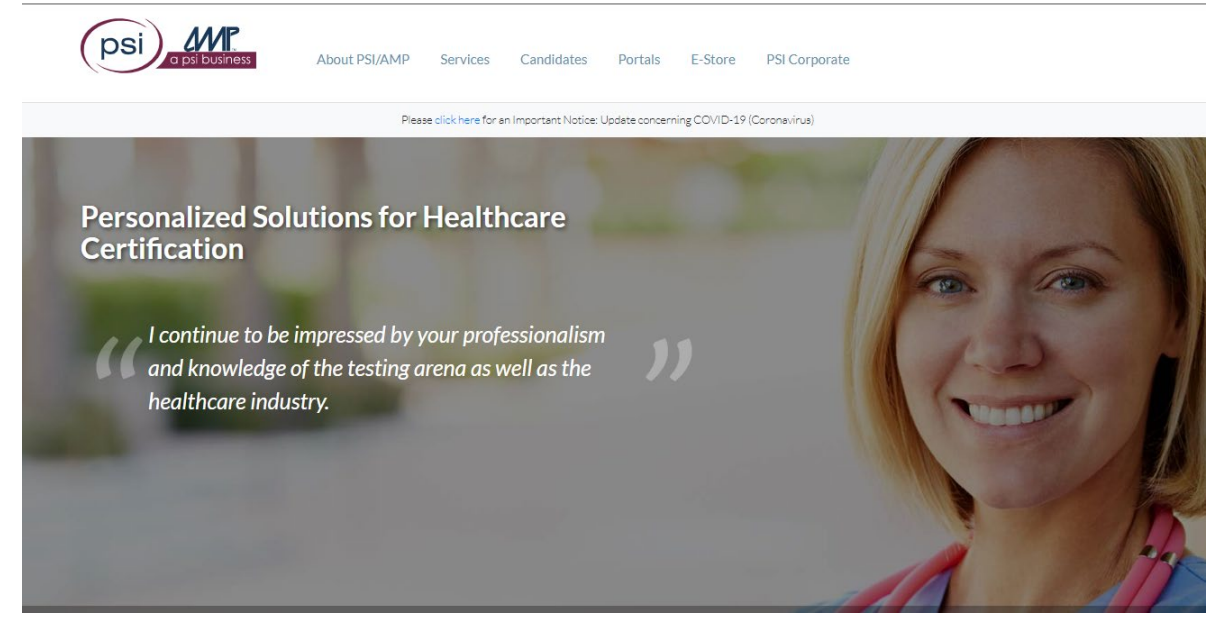

3. Select Healthcare, NYS DOH Bureau of Emergency Medical Services, and your Examination.

| ABOUT SERVICES CANDIDATES PORTALS E-STORE PSI CORPOR                                                                                                    |
|----------------------------------------------------------------------------------------------------|
| Welcome to PSI Candidate Services                                                                                                    |
| Everything You Need is Three Steps Away                                                                                                    |
| Let us help you locate detailed information about your examination program! To find a<br>candidate handbook, testing locations, fees and scheduling information, make a selection in<br>each category below. |
| 1 Healthcare v                                                                                                    |
| 2 NYS DOH Bureau of Emergency Medical Services                                                                                                    |
| <br>3 Select an examination ~                                                                                                    |
| Already have an account with us? Log in here                                                                                                    |
| Handbooks Special Accommodations and Rescheduling                                                                                                    |

4. You may click on either Register for this exam or Reschedule this to reschedule your examination.

| 0 |                                                                                          |
|---|------------------------------------------------------------------------------------------|
|   | ABOUT SERVICE:                                                                           |
|   | NYS DOH Bureau of Emergency Medical Services                                             |
|   | Advanced EMT Examination                                                                 |
| 0 | Candidate Support Center Information                                                     |
|   | (833) 310-6428                                                                           |
|   | Additional Information                                                                   |
|   | Candidate Information Bulletin                                                           |
|   | View Sponsor's Website Locate Testing Center Register for this Exam Reschedule this Exam |
| 6 | Back to Candidate Information                                                            |